<u>ตัวอย่าง 7</u>: รับชำระหนี้ – ค่าบริการ (รับเป็นเงินสด-แบบมีการหักภาษี ณ ที่ จ่าย)

ดูวิธีการบันทึกสมุครายวัน-อัตโนมัติ โดยละเอียดที่**บทที่** 7

- 1. เลือกรายการ <u>รับชำระหนี้-เงินสด</u>
- 2. ใส่จำนวนเงิน<u>4,280</u> (โดยเลือกฟังก์ ชั่นเป็นแบ<u>ษวมVat แล้ว</u>)
- 3. คลิกปุ่ ม+ หรือ กดแป้นคีย์ บอร์ด<u>F3</u>
- 4. ใส่ % การหักภาษี ณ. ที่จ่าย เช่น ค่าบริการ หัก 3 % ให้พิมพ์ตัวเลง<u>ร</u>
- 5. เสร็จแล้ว คลิกปุ่ ม<u>0K</u>

## 6. ตรวจสอบเอกสาร

ถ้าเป็นใบเสร็จ/ใบกำกับภาษี
ให้เลือกข้อ 1 (บันทึกภาษีขาย)

- 7. เสร็จแล้ว คลิกปุ ม $\underline{OK}$
- 8. โปรแกรมลงบัญชีเดบิต-เครดิต

## ให้อัตโนมัติ

(ตามที่กำหนดในต้นแบบการลงบัญชี)

| Dr. เงินสด           | 4,160 |       |
|----------------------|-------|-------|
| ภาษีถูกหัก ณ ที่จ่าย | 120   |       |
| ภาษีขายยังไม่ถึงกำหน | ค 280 |       |
| Cr. ลูกหนี้การค้า    |       | 4,280 |
| ภาษีขาย              |       | 280   |
|                      |       |       |

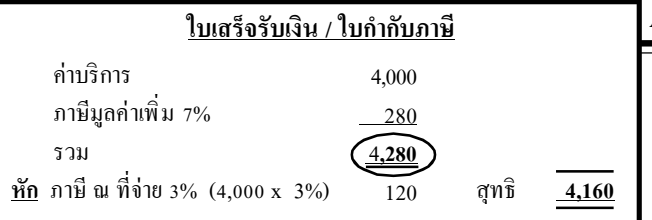

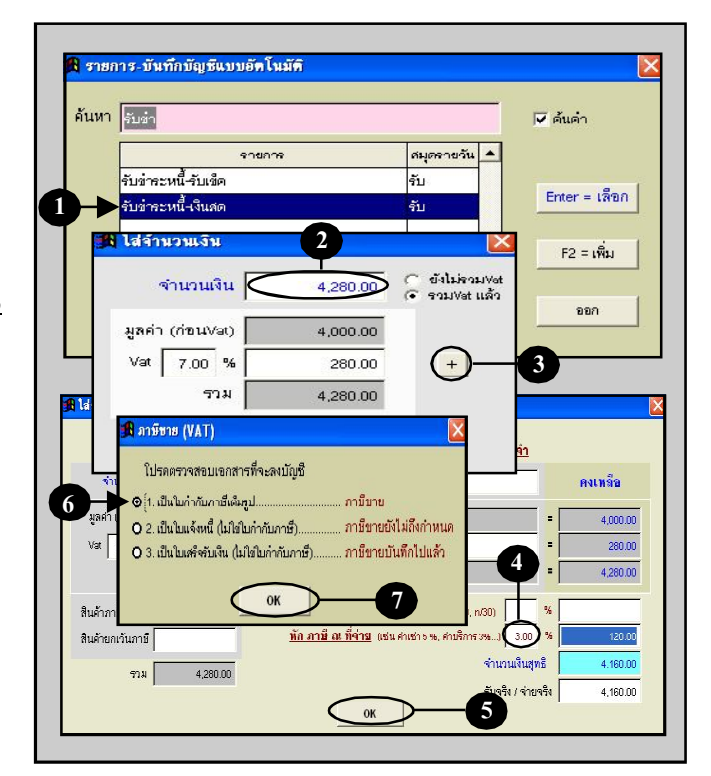

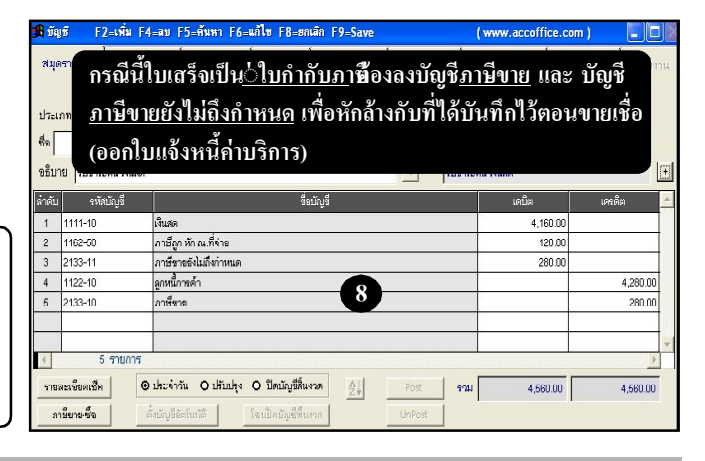

Acc-GL